### MBEG INSURANCE

## **Dreams System**

Policy Validation – Full Replacement Without A New Policy

EN

10

-

01.11.24

### Dreams System Process: Policy Validation - Full Replacement Without a New Policy

| <b>1</b> Go to the customer service                      | e tab to valid      | ate your             | policy.             |                     |                           |
|----------------------------------------------------------|---------------------|----------------------|---------------------|---------------------|---------------------------|
| 🛺 Dreams LIVE - Microsoft Dynamics NAV Classic - [314A00 | 9417 Mrs JAKI STOCK | WELL - Complete      | ed Sales Order]     |                     |                           |
| File Edit View Tools Window Help                         |                     |                      |                     |                     |                           |
| 30 X 6 6 0 3× P                                          |                     |                      | 000                 | که 🛃 🌜              |                           |
| General Invoicing Shipping Payments Communication        | Customer Service    |                      |                     |                     |                           |
| No                                                       | Order Amount        | 1,739.               | Order Date          | . 28/0              | 1/18                      |
| Sell-to Customer No B314 View Store                      | Payments            | 1,706.               | 20 Delivery Date    | 14/0                | 12/18                     |
| Sell-to Contact No B314-CT008131 🕇                       | Financed Amount .   | 0.00                 | Daytime : 07:00:0   | 0 - 18:00:00        |                           |
| Sell-to Customer Name . Into and a concerned             |                     |                      | Times Delivery Dat  | e Changed .         | 0                         |
| Sell-to Address                                          | BALANCE             | 33.                  | 00 Salesperson Code | LS35                | Ť                         |
| Sell-to Address 2                                        |                     | Make Payment         | Location Code.      | . HDD-SY            | 1                         |
| Sell-to City Chelmsford                                  |                     | Place r dymerre      | Interaction Count   |                     | 1                         |
| Sell-to County/Post Code Essex                           |                     | Allowances           | Archived Versions   |                     | 1                         |
| Sell-to Contact                                          | Intake Value        | 1,739.               | 20 TRA Comments     |                     | 0                         |
| Related Back To Back 0                                   | Status              | Released             |                     |                     | 0                         |
| Customer Collection                                      | Order Status        | Delivered            | Overall Special     | ••□                 |                           |
| Sleepmatch                                               |                     |                      | Telesales Order     |                     |                           |
| A1 Collection Auto                                       | ranty Description   | Warranty<br>Item No. | Rc<br>MTM No        | oute<br>9. Postcode | Description               |
| • 0                                                      |                     |                      |                     |                     | 255-00202 Evert K Ottoma  |
| 0                                                        |                     |                      | C                   | M CM2 6QJ           | 20% Off Bed Frame WBW     |
| 0                                                        |                     |                      | C                   | M CM2 6QJ           | Evert K Otto Oatmeal Box: |
|                                                          |                     |                      | ~                   | CM2 601             | Ewart V Otta Ostmasl Bay' |

#### 2 Click the grey arrow next to the SO/CSTYG number

| File                            | Edit View                                              | Tools W              | indow He               | lp            |                     |              |                     |     |   |                    |                                |                                                                                           |
|---------------------------------|--------------------------------------------------------|----------------------|------------------------|---------------|---------------------|--------------|---------------------|-----|---|--------------------|--------------------------------|-------------------------------------------------------------------------------------------|
| <b>b</b>                        | <b>%</b>                                               | à 🔒                  | 1 🗃                    | ×             |                     | <b>B</b>     | <b>\$}</b>          | 0 0 | ٥ | 0 0                |                                | s 😓                                                                                       |
| General                         | Invoicing                                              | Shipping Pa          | yments C               | ommunicat     | on Customer Servi   | ice          |                     |     |   |                    |                                |                                                                                           |
| Return C                        | rder No                                                |                      |                        |               | R                   | eason for Am | nendment            |     |   |                    |                                |                                                                                           |
| Octurner                        | by Order No                                            | SPETS                | 2223                   | 2             | C                   | omments on   | Amendme             | nt  |   |                    |                                |                                                                                           |
| ceturnet                        |                                                        | COTVOT               | 174                    |               |                     |              |                     |     |   |                    |                                |                                                                                           |
| kepiaced                        | by Order No                                            | CSTTGZ               | 1/4 🔹                  | 7 -           |                     |              |                     |     |   |                    |                                |                                                                                           |
| leturn R                        | eference                                               | · · [                |                        | 0             |                     |              |                     |     |   |                    |                                |                                                                                           |
|                                 |                                                        |                      |                        |               |                     |              |                     |     |   |                    |                                |                                                                                           |
| On Hold                         | Classification                                         |                      | 1                      |               |                     |              |                     |     |   |                    |                                |                                                                                           |
| On Hold                         | Classification<br>Class. Descrip                       |                      |                        |               |                     |              |                     |     |   |                    |                                |                                                                                           |
| On Hold                         | Classification<br>Class. Descrip                       | · · .                | •                      |               |                     |              |                     |     |   |                    |                                |                                                                                           |
| On Hold<br>On Hold              | Classification<br>Class. Descrip<br>A1                 | · · ·                | Collection             | Auto          |                     | v            | Varranty            |     |   | Route              |                                |                                                                                           |
| Dn Hold<br>Dn Hold              | Classification<br>Class. Descrip<br>A1<br>Reallocation | <br><br>Branch Stock | Collection             | Auto<br>Pay a | Warranty Descriptio | n It         | Varranty<br>tem No. | мтм |   | Route<br>No.       | Postcode                       | Description<br>255-00202 Evert K Othor                                                    |
| On Hold<br>On Hold<br>ne<br>€ 0 | Classification<br>Class. Descrip<br>A1<br>Reallocation |                      | Collection<br>Location | Auto<br>Pay a | Warranty Descriptio | n It         | Varranty<br>tem No. | мтм |   | Route<br>No.       | Postcode<br>CM2 60J            | Description<br>255-00202 Evert K Ottor<br>20% Off Bed Frame WB                            |
| Dn Hold<br>Dn Hold              | Classification<br>Class. Descrip<br>A1<br>Reallocation | Branch Stock         | Collection<br>Location | Auto<br>Pay a | Warranty Descriptio | n It         | Varranty<br>tem No. | МТМ |   | Route<br>No.<br>CM | Postcode<br>CM2 6QJ<br>CM2 6OJ | Description<br>255-00202 Evert K Ottor<br>20% Off Bed Frame WB<br>Evert K Otto Oatmeal Bo |

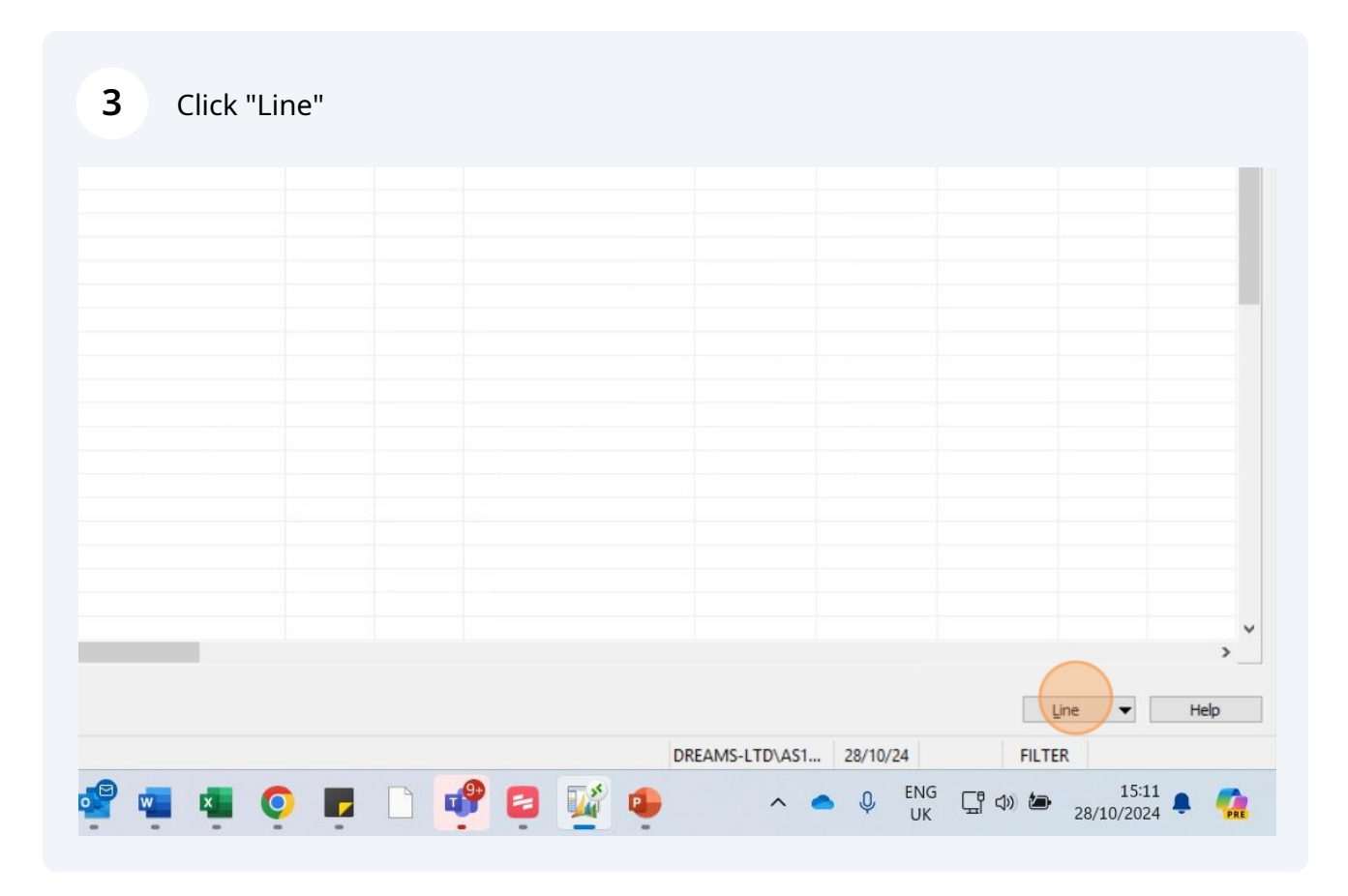

|  |  |  | > |
|--|--|--|---|

#### **5** Click on the SO/CSTYG number

www.international.com provide the second second sec

| View Tools Window Help | Edit View | File |
|------------------------|-----------|------|
|------------------------|-----------|------|

| Sell-to Customer Name   | No.       | Customer at<br>Risk | Status   | A1R Line | Contracts<br>Order No. | Created By           | Reason for Amendment | TBA<br>Date |
|-------------------------|-----------|---------------------|----------|----------|------------------------|----------------------|----------------------|-------------|
| MB&G INSURANCE SERVICES | CSTYGZ647 | 5                   | Released |          |                        | (MJT4) Maria Jiminez |                      |             |
|                         |           |                     |          |          |                        |                      |                      |             |
|                         |           |                     |          |          |                        |                      |                      |             |
|                         |           |                     |          |          |                        |                      |                      |             |
|                         |           |                     |          |          |                        |                      |                      |             |
|                         |           |                     |          |          |                        |                      |                      |             |
|                         |           |                     |          |          |                        |                      |                      |             |
| -                       |           |                     |          |          |                        |                      |                      |             |

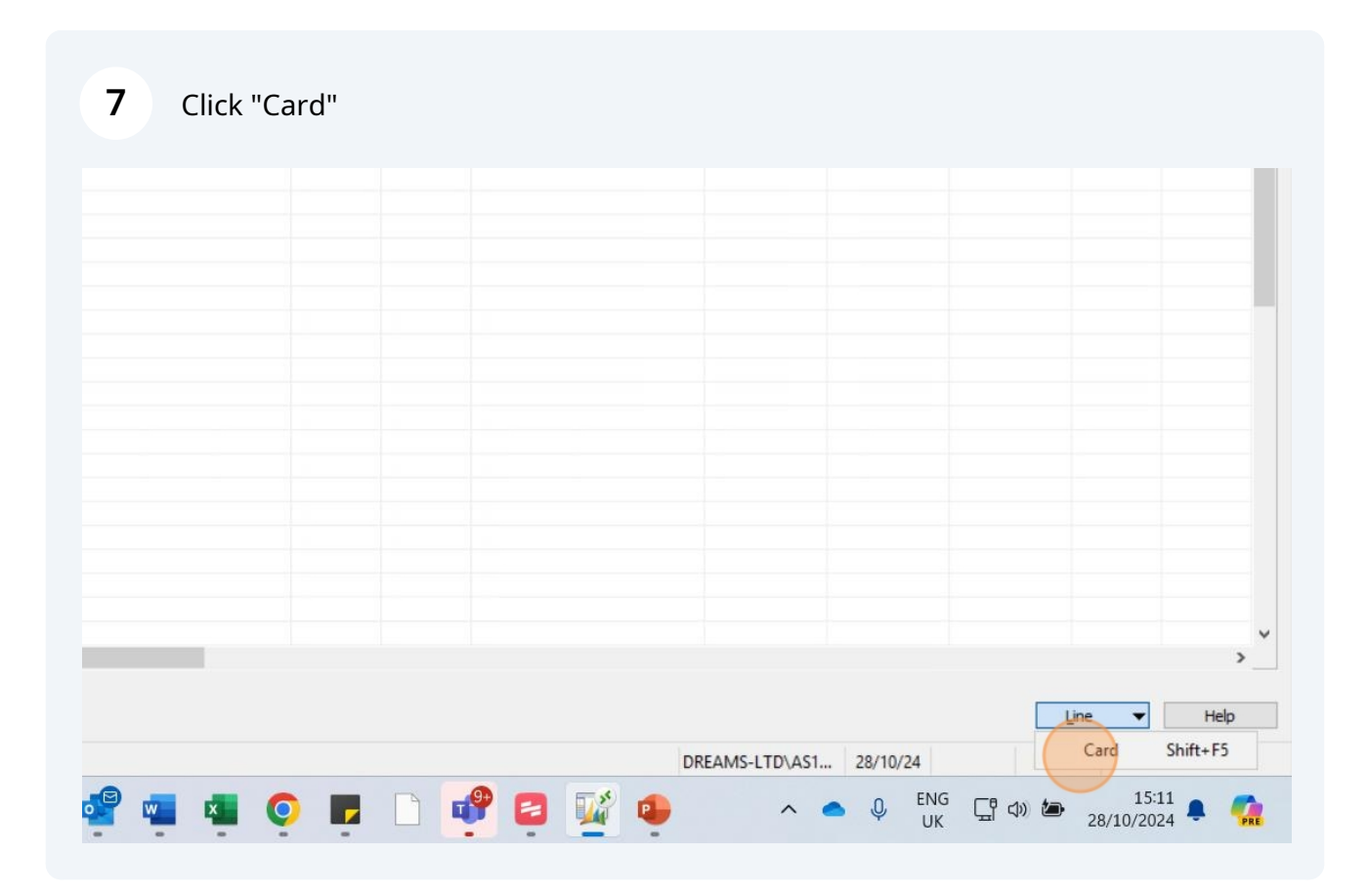

# If there is a full replacement item that does not have a bed cover policy listed, the customer has not purchased a new policy and their replacement bed is not covered.

| uto<br>ay a | Warranty Description | Warranty<br>Item No. | МТМ      | Route<br>No. | Postcode    | Description                                        |
|-------------|----------------------|----------------------|----------|--------------|-------------|----------------------------------------------------|
|             |                      |                      |          |              |             | 215-01022 Hugo K Black Nickel Metal Bed (Solid Sla |
|             |                      |                      |          | CM           | CM2 6QJ     | Hugo K Black Nickel Metal Bed Box1(H&FEnd,FixKit)  |
|             |                      |                      |          | CM           | CM2 6QJ     | Hugo K Black Nickel Metal Bed Box2(Side Rails)     |
|             |                      |                      |          | CM           | CM2 6QJ     | Dreams K Wood Slats (Solid)                        |
|             |                      |                      |          | CM           | CM2 6QJ     | Delivery                                           |
|             |                      |                      |          | CM           | CM2 6QJ     | (NON DHD) DOB - Bed Frame/Divan                    |
|             |                      |                      |          | CM           | CM2 6QJ     | Disassemble and Assembly                           |
|             |                      |                      |          | CM           | CM2 6QJ     | Assembly - Bedframe D,K,SK (Exc Drawers & Ottoman) |
|             |                      |                      |          |              |             |                                                    |
|             |                      |                      |          |              |             |                                                    |
|             |                      |                      |          |              |             | >                                                  |
|             |                      |                      | Commente | Contact      | Actions Log | Order V Line V Functions V Print                   |

We therefore, cannot accept their new claim.

8

## 9 It is important to check that the full replacement was not done by Dreams in the first 12 months.

You can double check that the replacement was authorised by MB&G by going to the notes on VCS or by checking the policy on Evo.

| 🛺 Dreams LIVE - Microsc | oft Dynamics NA | / Classic - [REF000310793 | 9 - VCS Log | <b>]</b> ] |       |          |             |    |
|-------------------------|-----------------|---------------------------|-------------|------------|-------|----------|-------------|----|
| File Edit View 1        | ools Window     | Help                      |             |            |       |          |             |    |
| 🎍 🖉 🔏 🖻                 |                 | 3 × 🔎 🗊                   | D 🔁         |            | 000   | 0 0      | 🛃 🛃 🐼       |    |
| Reference No.           | Order No        |                           |             | Priority   | CSI   | 18/07/19 | Allocated 1 | Ĩ0 |
| REF0003107939           | Order           | 314A009417                | +           | VIP 💌      | Yes 💌 | LHTMBG   | Nikki Cole  | •  |
|                         |                 |                           |             |            |       |          |             |    |
| General Logs Lin        | ked Docs        |                           |             |            |       |          |             |    |
|                         |                 | _                         |             |            |       |          |             |    |
| Name                    |                 |                           |             |            |       |          |             |    |
| Type of Contact         | Phone           |                           |             |            |       |          |             |    |
| Type Info               |                 |                           |             |            |       |          |             |    |
| Comments                |                 |                           |             |            |       |          |             |    |
| House No./Name          |                 | 25                        |             |            |       |          |             |    |
| Address Line 1          |                 |                           |             |            |       |          |             |    |
| Address Line 2          |                 |                           |             |            |       |          |             |    |
| City                    | Chelmsford      |                           |             |            |       |          |             |    |
| County                  | Essex           |                           |             |            |       |          |             |    |
| Postcode                |                 |                           |             |            |       |          |             |    |
| Tel. No. (Work)         |                 |                           |             |            |       |          |             |    |
| Tel. No. (Home)         |                 |                           |             |            |       |          |             |    |
| -                       |                 |                           |             |            |       |          |             |    |

Made with Scribe - https://scribehow.com